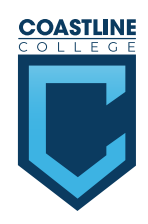

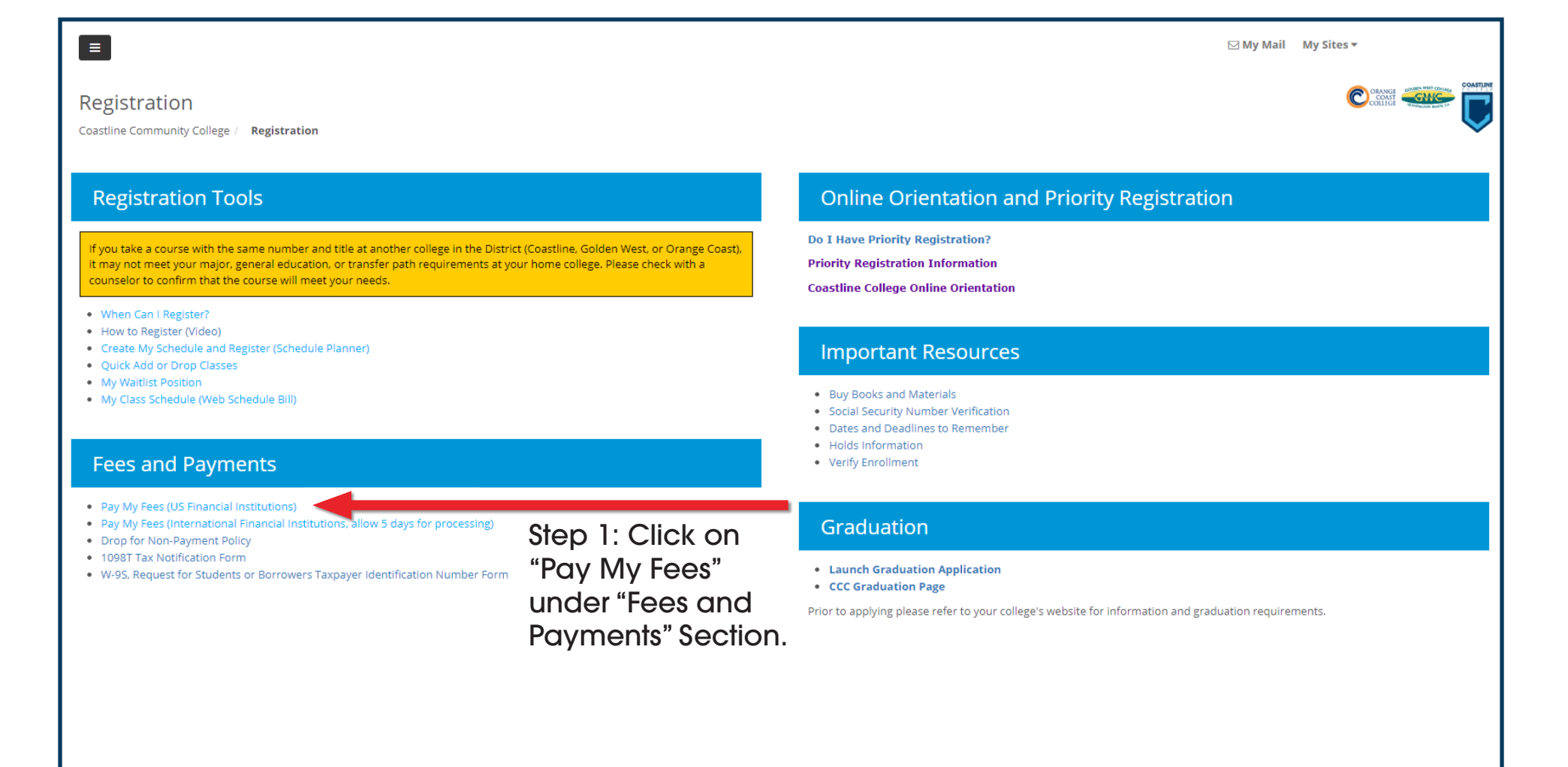

© 2017-2019 Coast Community College District. All Rights Reserved

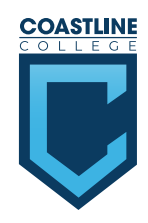

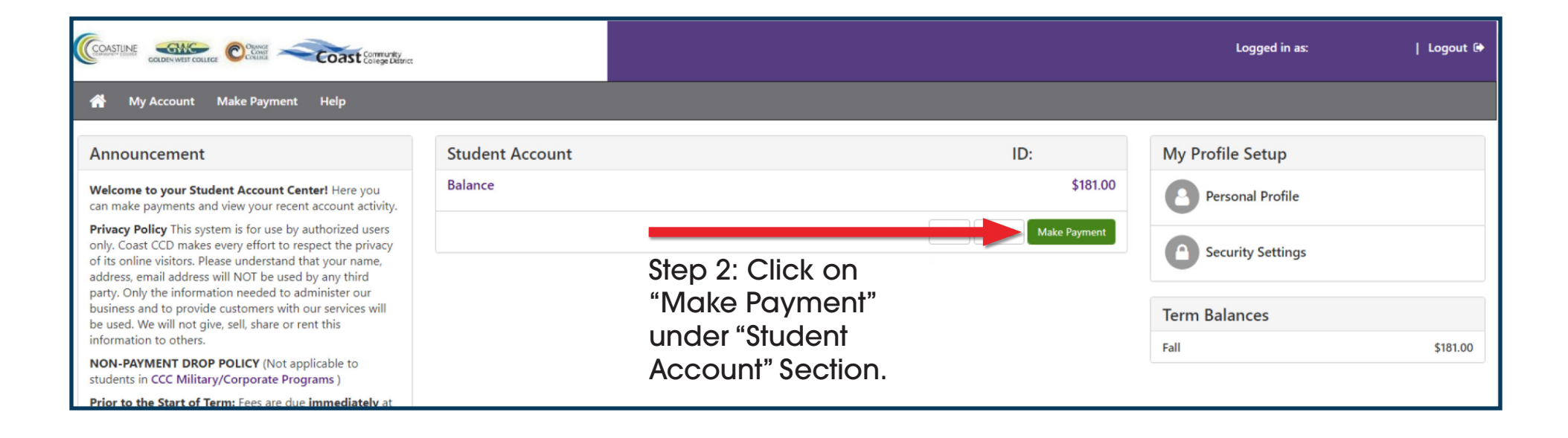

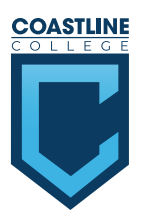

| Account Paymen                                    | t             |                                      |          |
|---------------------------------------------------|---------------|--------------------------------------|----------|
| Amount                                            | Method        | Confirmation                         | Receipt  |
| Payment Date:                                     |               |                                      |          |
| Pay By Term<br>Select 'Add' to add input amounts. |               |                                      |          |
| Fall \$181.00                                     | \$ 181.00 Add | Step 3: Click on<br>"Add" under "Pay | •        |
| Personal Note<br>Enter a brief payment note       |               | By Term" Section.                    |          |
|                                                   |               | Payment Total                        | \$0.00   |
|                                                   | Step 4: 0     | Click on "Continue".                 | Continue |

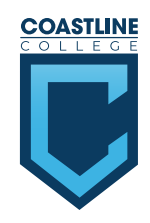

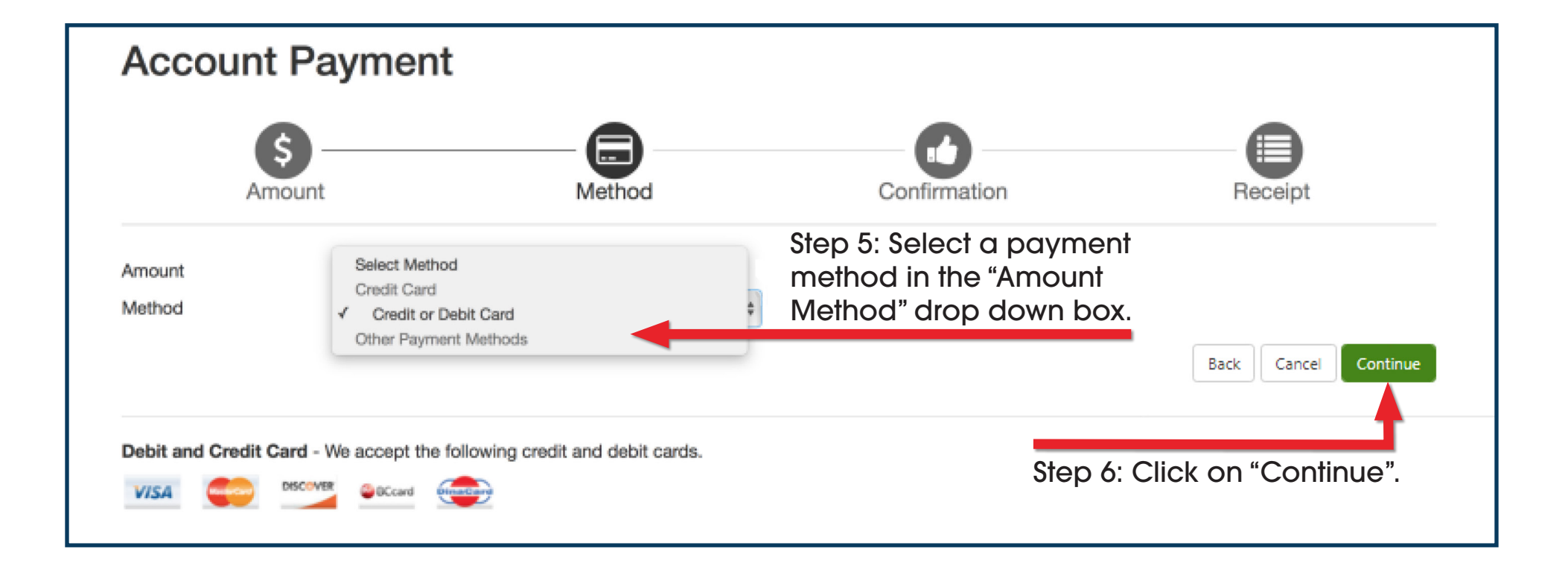

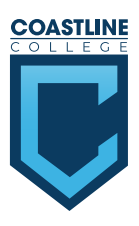

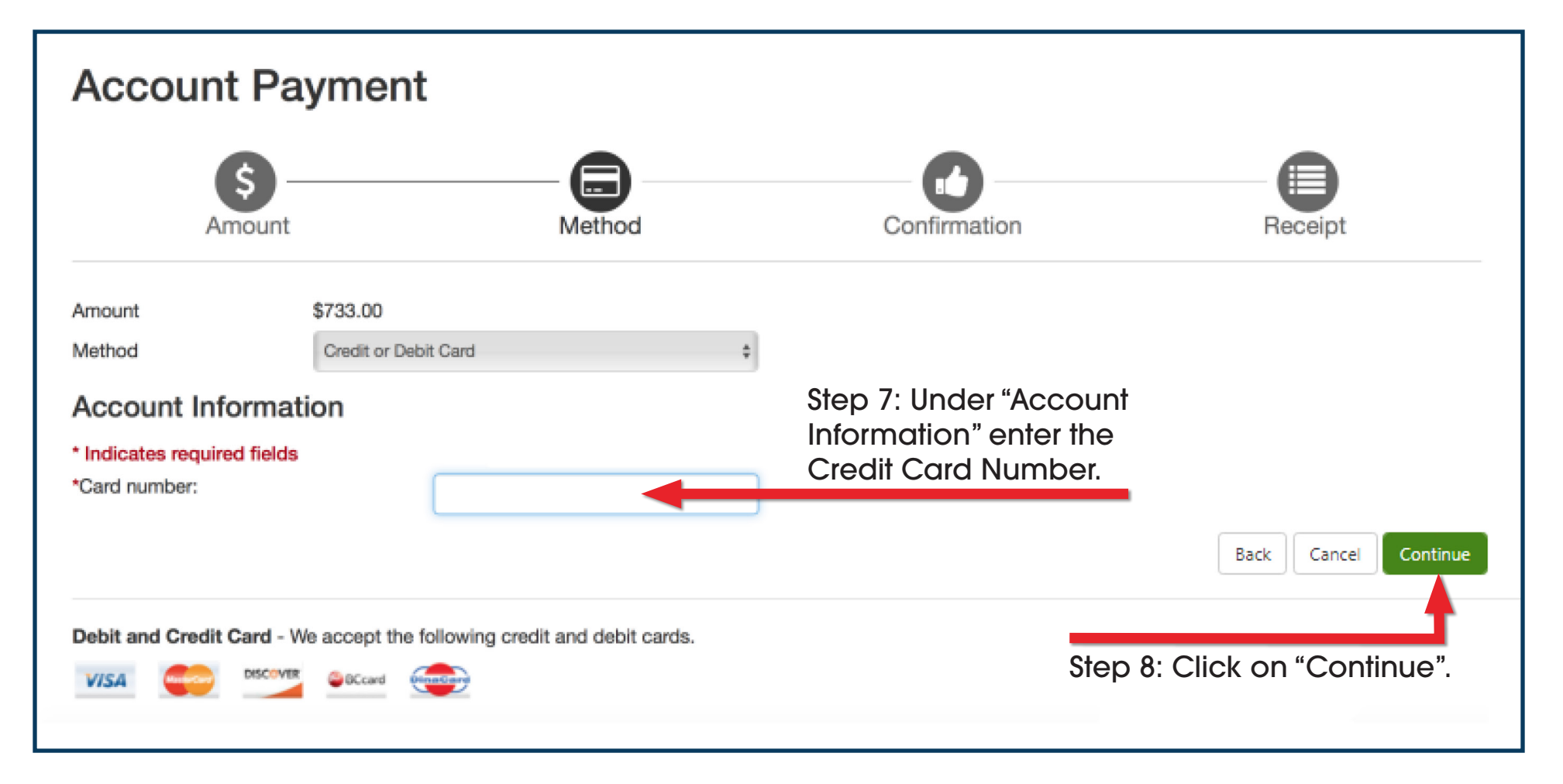

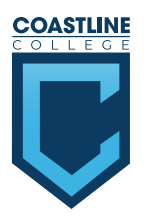

| Account Pay                                          | Account Payment      |                                     |                      |  |  |
|------------------------------------------------------|----------------------|-------------------------------------|----------------------|--|--|
| Amount                                               | Method               | Confirmation                        | Receipt              |  |  |
| Amount                                               | \$181.00             |                                     |                      |  |  |
| Method                                               | Credit or Debit Card |                                     |                      |  |  |
| Account Informati                                    | on                   |                                     |                      |  |  |
| * Indicates required fields<br>*Card account number: | 30000000000K         | Step 9: Under "A<br>Information" en | ccount<br>ter the    |  |  |
| *Name on card:                                       |                      | required Credit                     | Card                 |  |  |
| *Card expiration date:                               | 10 💙 2022 💙          | and Billing Infor                   | mation               |  |  |
| *Card Verification Value:<br>(View example)          |                      |                                     |                      |  |  |
| Cardholder Billing                                   | Information          |                                     |                      |  |  |
| *Country:                                            | UNITED STATES        |                                     |                      |  |  |
| *Billing address:                                    |                      |                                     |                      |  |  |
| Billing address line two:                            |                      |                                     |                      |  |  |
| *City:                                               |                      | S                                   | Step 10: Click on    |  |  |
| *State:                                              | Select State 🗸       |                                     | 'Continue".          |  |  |
| * Postal Code:                                       |                      | · ·                                 | Back Cancel Continue |  |  |
|                                                      |                      |                                     |                      |  |  |

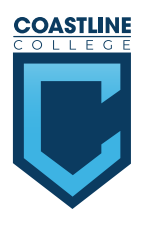

| Payment In                                       | formation       |                       | Paid To                                                                   |
|--------------------------------------------------|-----------------|-----------------------|---------------------------------------------------------------------------|
| Payment Date                                     | )               | 7/7/20                | Coast Community College District                                          |
| Term                                             | Account         | Amount                |                                                                           |
| Fall 2020                                        | Student Account | \$733.00              | Confirmation Email                                                        |
| Total Payment                                    | t Amount        | \$733.00              |                                                                           |
| Selected Pa                                      | ayment Method   |                       | Step 11: Review<br>the Transaction<br>Details.                            |
| Account:<br>Expiration Date:<br>Billing Address: | VISA            | Change Payment Method |                                                                           |
|                                                  |                 |                       | Step 12: Click on<br>"Submit Payment"<br>to finish and submit<br>payment. |